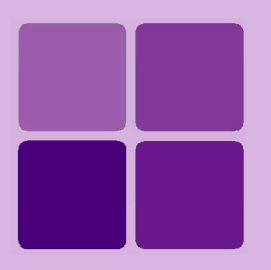

# **Working with Load Step**

**Intellicus Enterprise Reporting and BI Platform** 

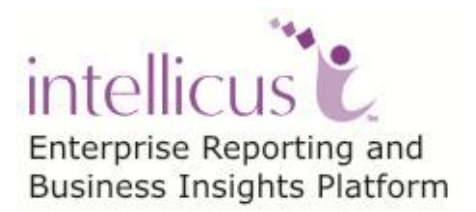

©Intellicus Technologies info@intellicus.com www.intellicus.com

#### Copyright © 2013 Intellicus Technologies

This document and its content is copyrighted material of Intellicus Technologies. The content may not be copied or derived from, through any means, in parts or in whole, without a prior written permission from Intellicus Technologies. All other product names are believed to be registered trademarks of the respective companies.

#### Dated: July 2013

#### Acknowledgements

Intellicus acknowledges using of third-party libraries to extend support to the functionalities that they provide.

For details, visit: <u>http://www.intellicus.com/acknowledgements.htm</u>

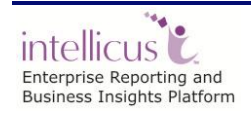

#### Contents

| Load Step                  | 1 |
|----------------------------|---|
| Loading into File          | 1 |
| Loading into NOSQL (HBASE) |   |
| Loading into HDFS          | 5 |

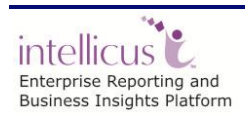

Contents

## **Load Step**

Load step under Query Object loads the incoming data (after extraction and transformation) into a target system (File, Relational database, HDFS, No SQL / Columnar system etc.) to be used for further reporting needs.

Let us see properties specific to selected target connection ('Read Only' property is unchecked while creating connection to target system) required to load data.

### Loading into File

| Transformation      |                |                     |     |  |
|---------------------|----------------|---------------------|-----|--|
| DEFA                |                |                     |     |  |
| •                   |                |                     | III |  |
| Properties          | Result         |                     |     |  |
| Target Connection:  | CSVFile        |                     |     |  |
| File Properties     |                |                     |     |  |
| Target File Name:   | MSSQL_Time.csv | Suffix TimeStamp    |     |  |
| If File Exists:     | Append Data    |                     |     |  |
| Encoding:           | ASCII          |                     |     |  |
| Compression:        | NONE           |                     |     |  |
| Row Properties      |                |                     |     |  |
| Line Separator:     | \r\n           | ✓ Include Header    |     |  |
| Split After N Rows: |                | ✓ Ignore Empty Rows |     |  |
| Column Properties   |                |                     |     |  |
| Enclosure:          | "              | Separator: ,        |     |  |
| Error Handling      |                |                     |     |  |
| Error Threshold:    |                |                     |     |  |
|                     |                |                     |     |  |

Figure 1: Loading into File

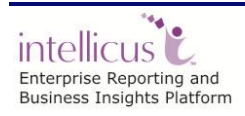

The properties of Load step (in case target system is a file system) are:

| Property                         |                      | Values                           | Commonts                                                                                   |
|----------------------------------|----------------------|----------------------------------|--------------------------------------------------------------------------------------------|
| Target Connection                |                      |                                  | Collect a target connection on                                                             |
| larget Connection                |                      | Select from                      | Select a target connection on                                                              |
|                                  | T 151 N              | list                             | which data should be loaded                                                                |
| File                             | larget File Name     | Select from                      | Select target file name using                                                              |
| Properties                       |                      | list                             | the selected larget Connection                                                             |
|                                  | If File Exists       | Select from                      | Action to be performed in case                                                             |
|                                  |                      | list:                            | file exists:                                                                               |
|                                  |                      | Append Data                      | To append data in the end                                                                  |
|                                  |                      | Skip Load                        | To not perform any action on file and skip load step                                       |
|                                  |                      | Delete and<br>Create New<br>File | To delete existing file and create a new file with the same name                           |
|                                  | Encoding             | Select from<br>list              | Option to encode the file in available formats (ASCII, ISO-<br>8859-1, UTF-8)              |
|                                  | Compression          | Select from<br>list              | Option to create the file in compressed format (zip & gzip)                                |
|                                  | Suffix TimeStamp     | Check/Uncheck                    | Check= suffix timestamp in the<br>chosen format to file.<br>Select from the available list |
| Row Line Separator<br>Properties |                      | Type Yourself                    | Specify a separator to distinguish rows/records                                            |
|                                  | Split After N Rows   | Type Yourself                    | Option to split the output into multiple files.                                            |
|                                  |                      |                                  | Splitting will be performed on the basis of number of records.                             |
|                                  |                      |                                  | Blank/0 means no splitting. Any                                                            |
|                                  |                      |                                  | output after that many records                                                             |
|                                  | Include Header       | Check/Uncheck                    | Check= includes header from file/table.                                                    |
|                                  |                      |                                  | only for new file                                                                          |
|                                  | Ignore Empty<br>Rows | Check/Uncheck                    | Check= ignores empty rows in table while loading                                           |
| Column<br>Properties             | Enclosure            | Type Yourself                    | Specify enclosure for column values                                                        |
|                                  | Separator            | Type Yourself                    | Specify the column separator                                                               |
| Error<br>Handling                | Error Threshold      | Type Yourself                    | Specify count of error after which loading process should stop                             |
|                                  |                      |                                  | Any positive numbers maans                                                                 |
|                                  |                      |                                  | stop processing after that many                                                            |
|                                  |                      |                                  | $\pm 1$ errors i a if its value is 2                                                       |
|                                  |                      |                                  | stan processing upon 2rd arror                                                             |

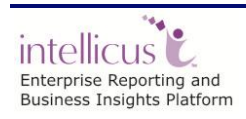

## Loading into NOSQL (HBASE)

| Transformation                                                                                                    |               |                                     |                 |          |
|----------------------------------------------------------------------------------------------------|---------------|-------------------------------------|-----------------|----------|
| DatetimeData                                                                                                    | Loa           | d                                   |                 |          |
| <                                                                                                    |               |                                     |                 | III      |
| Properties Result                                                                                                    |               |                                     |                 |          |
| Target Connection: HBASE                                                                                                    |               |                                     |                 |          |
| Table Properties                                                                                                    |               |                                     |                 |          |
| Target Table Name: HbaseDate                                                                                                    | •             | <ul> <li>Suffix TimeStan</li> </ul> | np              | <b>~</b> |
| If Table Exists: Append Data                                                                                                    |               | _                                   |                 |          |
| Row Properties                                                                                                    |               |                                     |                 |          |
| Row Key: UNIQUEID                                                                                                    | •             |                                     |                 |          |
| DataType: SIGNEDINT                                                                                                    |               |                                     |                 |          |
| Error Handling                                                                                                    |               |                                     |                 |          |
| Error Thrashold:                                                                                                    |               |                                     |                 |          |
| Error miesnolu.                                                                                                    |               |                                     |                 |          |
| Column Properties                                                                                                    |               |                                     |                 |          |
| Fetch Schema                                                                                                    |               |                                     |                 |          |
| Field Name                                                                                                    | Column Family | Column Name                         | Hbase Data Type |          |
| Image: Burger Burger Burge | cf            | PURCHASEDATE                        | DATE -          |          |
| PRODUCTNAME -                                                                                                    | cf            | PRODUCTNAME                         | STRING -        |          |

Figure 2: Loading into NOSQL

The properties of Load step (in case target system is an HBASE system) are:

| Property          |                 | Values    |      | Comments                       |
|-------------------|-----------------|-----------|------|--------------------------------|
| Target Connection |                 | Select    | from | Select a target connection on  |
|                   |                 | list      |      | which data should be loaded    |
| Table             | Target Table    | Select    | from | Select target table name using |
| Properties        | Name            | list      |      | the selected Target Connection |
|                   | If Table Exists | Select    | from | Action to be performed in case |
|                   |                 | list:     |      | table exists:                  |
|                   |                 |           |      |                                |
|                   |                 | Append D  | ata  | To append data in the end      |
|                   |                 |           |      |                                |
|                   |                 | Skip Load |      | To not perform any action on   |
|                   |                 |           |      | table and skip load step       |
|                   |                 |           |      |                                |
|                   |                 |           |      |                                |

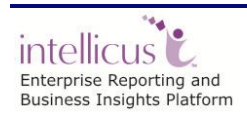

Working with Load Step

|                      |                       | Drop and<br>Create New<br>Table            | To drop the table and create<br>new table with same name and<br>new schema                                                                                                    |
|----------------------|-----------------------|--------------------------------------------|----------------------------------------------------------------------------------------------------|
|                      | Suffix TimeStamp      | Check/Uncheck                              | Check= suffix timestamp in the chosen format to table.                                                                                                    |
| Row<br>Properties    | Row Key               | Select from<br>list of<br>available fields | Unique identifier/field for each<br>row                                                                                                    |
|                      | DataType              | Select from<br>list                        | Data Type of the Row Key                                                                                                    |
| Error<br>Handling    | Error Threshold       | Type Yourself                              | Specify count of error after<br>which loading process should<br>stop.<br>Any positive number>0 means<br>stop processing after that many<br>+1 errors i.e. if its value is 2,<br>stop processing upon 3rd error |
| Column<br>Properties | Fetch Schema          | Click the option                           | Fetches schema of the existing<br>table.<br>You can see the field details of<br>the data to be loaded under<br>Column Properties section                                                                       |
|                      | Remove All<br>Columns | Click the option                           | Removes all columns in the target table                                                                                                    |

## Loading into HDFS

| Transformation      |                                                     |
|---------------------|-----------------------------------------------------|
| Data Source         | Load                                                |
| Properties          | Result                                              |
| Target Connection:  | Connection25                                        |
| File Properties     |                                                     |
| File Properties     |                                                     |
| Target File Name:   | /user/intellicus/Load/Mobile/1 🖫 🔲 Suffix TimeStamp |
| If File Exists:     | Append Data                                         |
| Encoding:           | ASCII                                               |
| Compression:        | ZIP                                                 |
| Row Properties      |                                                     |
| Line Separator:     | Vr\n Include Header                                 |
| Split After N Rows: | Ignore Empty Rows                                   |
| Column Properties   |                                                     |
| Enclosure:          | " Separator: ,                                      |
| Error Handling      |                                                     |
| Error Throchold     |                                                     |
| Error Threshold:    |                                                     |
|                     |                                                     |

Figure 3: Loading into HDFS

The properties of Load step (in case target system is HDFS) are:

| Property           |                  | Values          |      | Comments                                                                                                    |
|--------------------|------------------|-----------------|------|----------------------------------------------------------------------------------------------------|
| Target Connection  |                  | Select<br>list  | from | Select a target connection on which data should be loaded                                                                                                    |
| File<br>Properties | Target File Name | Select<br>list  | from | Select target file name using<br>the selected Target Connection.<br>You should have<br>Read/Write/Execute access<br>permissions on the target<br>directory to select target file<br>from |
|                    | If File Exists   | Select<br>list: | from | Action to be performed in case file exists:                                                                                                    |

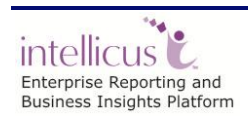

|                      |                                  | Append Data                      | To append data in the end                                                                                                    |
|----------------------|----------------------------------|----------------------------------|----------------------------------------------------------------------------------------------------|
|                      |                                  | Skip Load                        | To not perform any action on file and skip load step                                                                                                    |
|                      |                                  | Delete and<br>Create New<br>File | To delete existing file and create a new file with the same name                                                                                                    |
|                      | Encoding                         | Select from<br>list              | Option to encode the file in available formats (ASCII, ISO-<br>8859-1, UTF-8)                                                                                                    |
|                      | Compression                      | Select from<br>list              | Option to create the file in compressed format (zip & gzip)                                                                                                    |
|                      | Suffix TimeStamp                 | Check/Uncheck                    | Check= suffix timestamp in the chosen format to file.                                                                                                    |
| Row<br>Properties    | Row Line Separator Type Yourself |                                  | Specify a separator to distinguish rows/records                                                                                                    |
|                      | Split After N Rows               | Type Yourself                    | Option to split the output into<br>multiple files.<br>Splitting will be performed on<br>the basis of number of records.<br>Blank/0 means no splitting. Any<br>positive number means split the<br>output after that many records |
|                      | Include Header                   | Check/Uncheck                    | Check= includes header from<br>file/table.<br>This option will be applicable<br>only for new file                                                                                                    |
|                      | Ignore Empty<br>Rows             | Check/Uncheck                    | Check= ignores empty rows in table while loading                                                                                                    |
| Column<br>Properties | Enclosure                        | Type Yourself                    | Specify enclosure for column values                                                                                                    |
|                      | Separator                        | Type Yourself                    | Specify the column separator                                                                                                    |
| Error<br>Handling    | Error Threshold                  | Type Yourself                    | Specify count of error after<br>which loading process should<br>stop.<br>Any positive number>0 means<br>stop processing after that many<br>+1 errors i.e. if its value is 2,<br>stop processing upon 3rd error                  |

You can run and schedule Query Objects which are of Load type from under Data Model.

Running a Query Object will execute the transformation and load the data into target system. You can also schedule the query object in once or recurring mode.

Load step can also be followed by the Data Source step further followed by Format step to be used for generating reports.

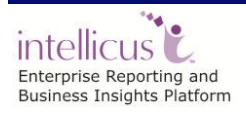